# AimBetter SQL Server Monitor

November 2018

# Installation Guide

# Contents

| Preconditions:                | 2  |
|-------------------------------|----|
| Installation:                 | 2  |
| Activating the account        | 6  |
| Service Settings              | 7  |
| Adding servers                | 9  |
| Restarting AimBetter service: | 11 |
| FAQ                           | 11 |

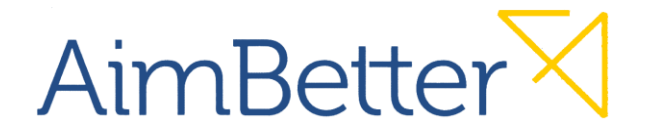

## Preconditions:

- Check if port 443 is open by the following link: <u>https:/api.montarget.com/</u>
- If you see the robot icon it means that the port is open.

AimBetter∀

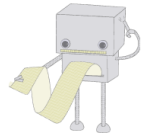

- It is recommended to perform the installation in the SQL Application server itself.
- If you wish to install more than one instance, verify that you have the licenses required to add the additional instance.

If you have any issues, please contact our support team at International: <u>+1 (650) 449-8622</u> Israel: <u>+972 (73) 2313900</u>

## Installation:

- 1. Create your account by the following link: <u>https://app.AimBetter.com/signup/</u>
- 2. Fill in the following form all fields are mandatory.

|                              | All fields are required. |
|------------------------------|--------------------------|
| Your Name                    |                          |
| First and Last Name required |                          |
| Your Phone Number            |                          |
| You phone number             |                          |
| Your Email Address           |                          |
| yourname@domain.com          |                          |
| Your Company                 |                          |
| Your company full name       |                          |
| Select Your Timezone         |                          |
| Location                     |                          |

Read the Terms of Service and if you agree, click 'Submit'

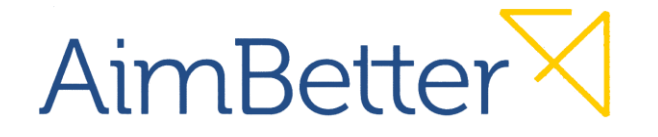

3. You will receive 'AimBetter Account Confirmation' mail to your specified email. Click the 'Verify Email Address' box.

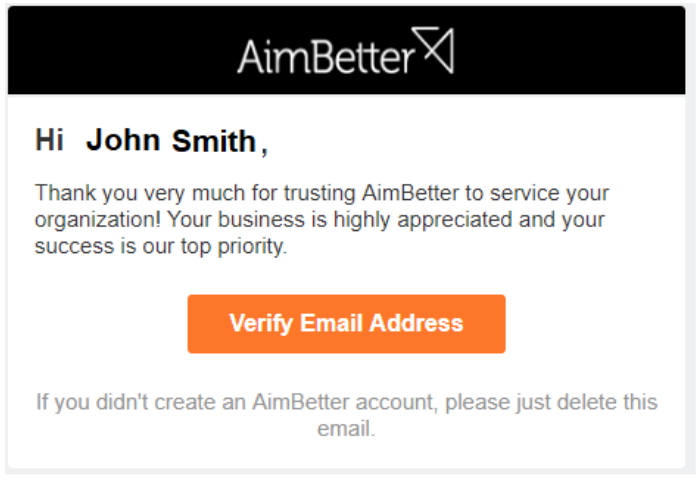

4. You will receive an email with your identifier and a license key. Please read the information carefully.

| Welcome<br>STAR, HIGHLIGHT, or ARCHIVE THIS EMAIL for future reference.                                                                                                    |  |  |  |  |
|----------------------------------------------------------------------------------------------------|--|--|--|--|
| Your AimBetter license key is: aef34c2547hvdd3d4ghj<br>Your identifier is: YOUR COMPANY ID                                                                                                    |  |  |  |  |
| Please provide these license and identifier details on install.                                                                                                    |  |  |  |  |
| Please read and follow these steps carefully!                                                                                                    |  |  |  |  |
| a) Read the AimBetter Agent technical requirements HERE                                                                                                    |  |  |  |  |
| b) Download the AimBetter Agent from HERE                                                                                                    |  |  |  |  |
| c) Read the instructions for installation HERE                                                                                                    |  |  |  |  |
| d) In case you need technical support about installation, contact us at<br>support@aimbetter.com or call 1-650-449-8622.                                                                                                    |  |  |  |  |
| Important notice:<br>This is the license for a single SQL Server instance on one server.<br>If you require different coverage, please consult with us via email at sales@aimbetter.com, or discuss with<br>our marketing department on 1-650-449-8622. |  |  |  |  |

5. From the computer where you want to install the AimBetter agent, download the setup file from <u>https://update.AimBetter.com/AimBetter\_Agent.zip</u>. On some computers you may see the following warning. It is safe to proceed

# AimBetter

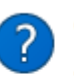

Opening https://update.aimbetter.com/AimBetter\_Agent.zip

Some files can contain viruses or otherwise be harmful to your computer. It is important to be certain that this file is from a trustworthy source.

Would you like to open this file?

- 6. Unzip the download and save the file into a suitable folder.
- 7. Double-click on AimBetter.exe
- 8. Depending on the operating system on which you are installing, you may see a warning that the application publisher is unrecognized. It is safe to continue.

| Windows protected your PC                                                                                                    | ×                                                                                                    |
|----------------------------------------------------------------------------------------------------|----------------------------------------------------------------------------------------------------|
| Windows Defender SmartScreen prevented an unrecognized app from<br>starting. Running this app might put your PC at risk.<br>App: AimBetter.exe<br>Publisher: Unknown publisher | Open File - Security Warning                                                                                           |
|                                                                                                    | Publisher: Unknown Publisher<br>Type: Application<br>From: C:\Users\elia\AppData\Local\Temp\RarSEXa0.849<br>Run Cancel |
| Run anyway Don't rur                                                                                                    | n                                                                                                    |

You will then see the launch of the install process

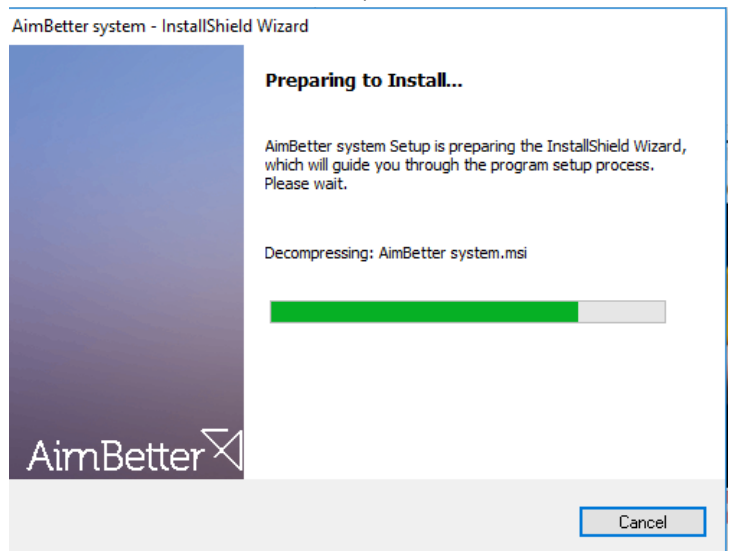

9. On completion, on the next screen, click Next:

### Agent Installation Guide

# AimBetter

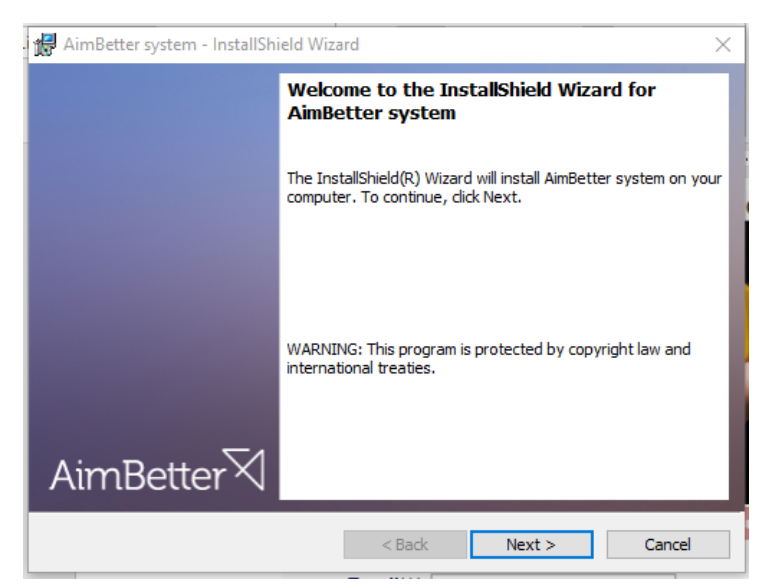

10. Accept the Terms and Conditions by selecting that option, then click on the Next:

| х |
|---|
| 0 |
| î |
| * |
|   |
|   |
|   |
|   |

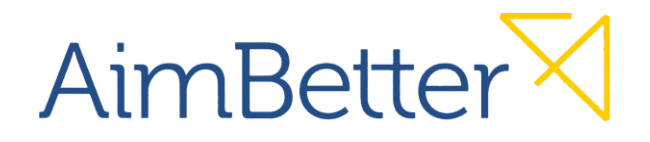

11. You are now ready to install. Click the Install button on the final screen.

| 付 AimBetter system - InstallShield Wizar                                   | d                  |                         | ×              |
|----------------------------------------------------------------------------|--------------------|-------------------------|----------------|
| Ready to Install the Program<br>The wizard is ready to begin installation. |                    | AimB                    | etter          |
| Click Install to begin the installation.                                   |                    |                         |                |
| If you want to review or change any of y exit the wizard.                  | our installation ( | settings, click Back. C | lick Cancel to |
|                                                                            |                    |                         |                |
|                                                                            |                    |                         |                |
|                                                                            |                    |                         |                |
|                                                                            |                    |                         |                |
|                                                                            |                    |                         |                |
|                                                                            |                    |                         |                |
| InstallShield                                                              | < Back             | Install                 | Cancel         |

## Activating the account

12. You will now see the activation screen. Click on 'Activate your account': Your account is not activted yet, Click to activate your account

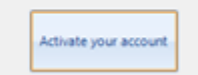

13. Enter the License Key and Identifier which you received in the confirmation email, then click on 'Activate my account.'

| Account Activation        | ification    |                     |          |      |     |        |
|---------------------------|--------------|---------------------|----------|------|-----|--------|
| Please enter your         | account info | 🔵 Api statu         | re-check |      |     |        |
| License Key<br>Identifier |              |                     |          |      |     |        |
|                           | A            | Activate my account |          |      |     |        |
|                           |              |                     |          |      |     |        |
| P Help                    |              |                     | < Back   | Next | : > | Cancel |

**Note**: In case you lost the License Key & Identifier, you have to locate it in your mailbox or contact AimBetter support at: support@aimbetter.com, to receive a replacement.

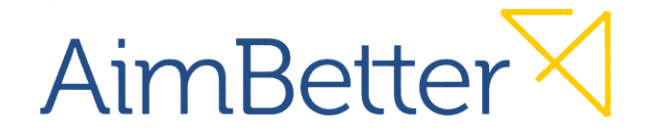

14. Wait until you see the below message, then click Next.

| Activate                            | my account    |        |
|-------------------------------------|---------------|--------|
| Your account is verified, click new | d to continue |        |
| < Back                              | Next >        | Cancel |

If you did not see this confirmation, check your License Key & Identifier and that port 433 is open.

### Service Settings

15. Choose one of the following: 'Local system account' or 'This account'.

| Account Activ  | ation             |        | _ =      |
|----------------|-------------------|--------|----------|
| Service        | Settings          |        |          |
| Set service re | untime account    |        | <u>_</u> |
| Log on as:     | 🔘 Local system ac | count  |          |
|                | This account      |        |          |
|                | Password          |        |          |
|                |                   | Save   |          |
|                |                   |        |          |
|                |                   |        |          |
|                |                   |        |          |
|                | < Back            | Next > | Cancel   |
|                |                   |        |          |

- Choose 'Local system account' if you installed the agent on the server you want to monitor.
- Choose 'This account' if you installed the agent on a different computer for monitoring a remote server, in which case enter username and password of an account inside the domain.

**Note**: Verify that any choice you selected has admin privileges both on Windows and the SQL Server.

16. Click Next:

# AimBetter

**Note**: If you received the error below, it means that the user has insufficient permissions to run the service on a remote server. You will need to provide domain sysadmin privilege.

| ccount Activ  | ration                 |                           | _ 0 |
|---------------|------------------------|---------------------------|-----|
| Service       | Settings               |                           |     |
| Set service i | untime account         |                           |     |
| Log on as:    | 🔵 Local system ad      | ccount                    |     |
|               | This account           | \administrator            | ]   |
|               | Password               | •••••                     | ]   |
|               |                        | Save                      |     |
| Error code:   | 22 Please refer your s | ystem administrator for h | elp |

When all steps up to here have been completed, you will receive a confirmation. Click 'Finish' to proceed.

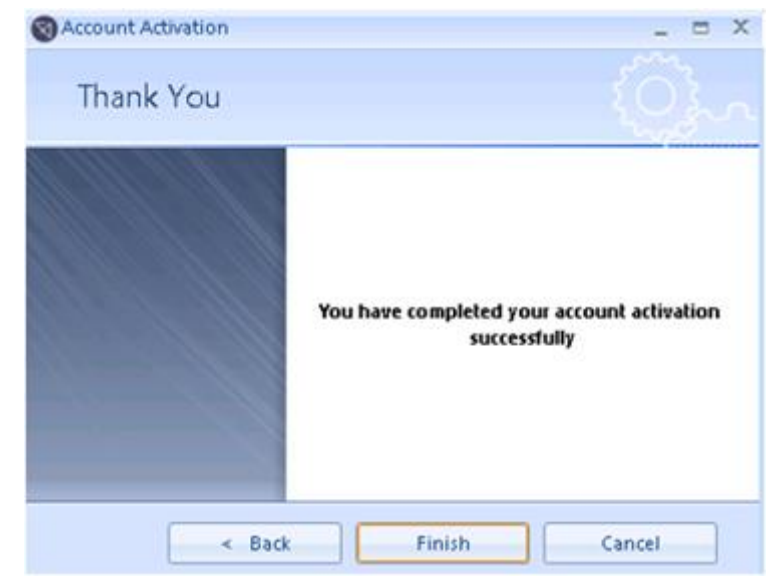

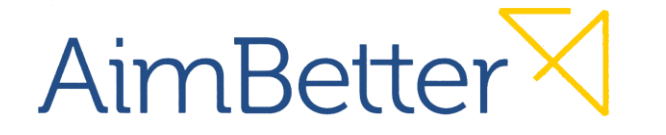

# Adding servers

17. For an initial setup, you will see the following screen. Click "Add New Server' to proceed.

| ø                                | Aimsetter Configuration                                  |  |
|----------------------------------|----------------------------------------------------------|--|
| Hests                            |                                                          |  |
| 🔮 Add Host 🚱 Reload data 🚳 Setti | gi                                                       |  |
|                                  |                                                          |  |
|                                  |                                                          |  |
|                                  | Oversether and formation does not analytic and           |  |
|                                  | Currently your configuration does not contain any server |  |
|                                  | Click to add your first server                           |  |
|                                  |                                                          |  |
|                                  | Add New Server                                           |  |
|                                  |                                                          |  |

18. Click to add the server that AimBetter Agent will monitor:

| Fill in the remote server's details:                           | New Server                                                                 |
|----------------------------------------------------------------|----------------------------------------------------------------------------|
| <b>Name</b> : Server identifier<br>IP/Name*: Server name or IP | Name:                                                                      |
| *It is preferable to enter the fully qualified server name.    | Credentials type: Windows Authentication  User name: Password: Cancel Save |

- To identify the name of the computer, go to 'Server Management' > 'Local Server'
- 19. Finally, you should see the two green lights as shown below

| C 1041400-40 |                                                                                                    | spacecom-erp server settings                    |                                                  |                           |                    |  |  |  |
|--------------|----------------------------------------------------------------------------------------------------|-------------------------------------------------|--------------------------------------------------|---------------------------|--------------------|--|--|--|
|              | Sener ID<br>Sener digitaj name:<br>Sener ID address<br>Sener ID address<br>Sener status<br>Whit status | 4<br>190009-19<br>192.101.18<br>19.040<br>n.040 | Credentials type:<br>Dier name<br>Pairword       | NT, ALTHORN, DICEM        | Ean<br>Delete Hort |  |  |  |
|              | Cu                                                                                                    | rrently This ser                                | ver does not co<br>Click to add ne<br>Add New XX | ntain any databas<br>w DB | es.                |  |  |  |

**Server status**: red light means - no ping was established. Check the name/IP details **WMI**: red light means you don't have permission. For more information and suggestions to fix, see our article <u>here</u>. If there is a green light and no data is being received properly, make sure the WMI service is up.

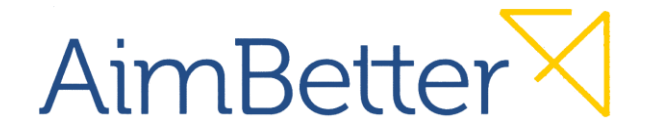

20. Click on 'Add New SQL', and add the relevant instance of the SQL Server:

| Currently This server of | does not contain any databases. |
|--------------------------|---------------------------------|
| Click                    | to add new DB                   |
|                          | Add New SQL                     |

Name: Server identifier.

Server: Name of the SQL Instance.

Authentication: Choose the appropriate option

| ٠        |
|----------|
| cation 💌 |
| cation   |
| ication  |
|          |
|          |

**Note**: If you want to configure the login as Windows Authentication, then the user should have administrator permissions.

**Note**: If the connection still does not work, check if there is more than a single instance on the server and that you are connected to the right instance.

21. Reload Data

Click on 'Reload Data' to recheck all servers are ok:

| Hosts       |                                                                         |
|-------------|-------------------------------------------------------------------------|
| pacecom-erp | Server ID<br>Server displaş<br>Server IP addı<br>Server sta<br>WMI stat |

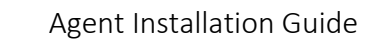

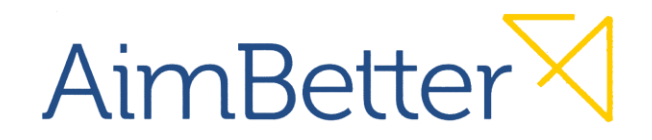

**Note**: Make sure that all data is being received correctly.

# Restarting AimBetter service:

- 22. Exit from the AimBetter install application by clicking on the X (top left-hand corner)
- 23. Launch the Server Manager  $\rightarrow$  Services  $\rightarrow$  highlight AimBetter agents  $\rightarrow$  STOP

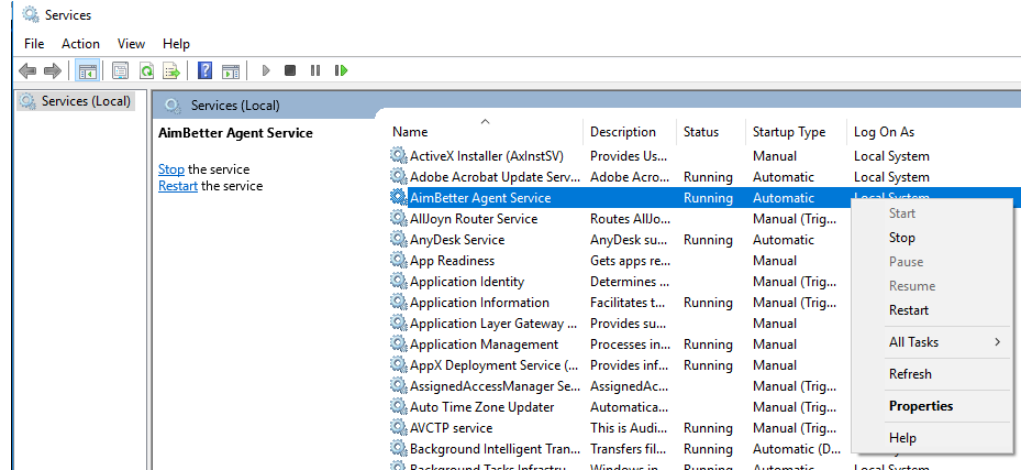

- 24. After the service has been stopped, click on 'START'.
- 25. Send users' login detail to AimBetter (username & password for each user).
- 26. To access AimBetter, open the following link: <u>https://app.AimBetter.com</u>
- 27. Enter username and password:

| User name   |
|-------------|
| Password    |
| Remember me |
| Login       |

28. Users should read and become familiar with the documentation, especially <u>here</u>. If there are any issues, please contact AimBetter support at <u>support@AimBetter.com</u>

# FAQ

Q: I cannot activate my account.

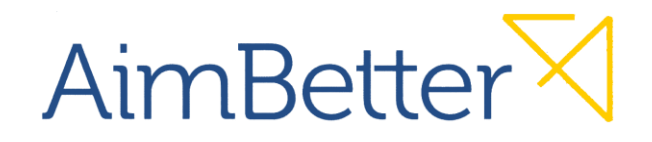

A: Verify that you've typed the correct identifier and license key. Maybe your communication port 443 is blocked, please advise your IT services.

### Q: SQL Server is not properly monitored

A: make sure that you typed the correct name of the instance in AimBetter configuration. Make sure that you typed the correct full name of the server instead of IP Configuration.

#### Q: I cannot restart the AimBetter service:

A: Try restarting it from Microsoft server options:

- Go to Services: Click Start
- In the Start Search box, type Services > MSc
- Press Enter

In Windows server 2012, you can find it here:

| 2                           | Server Manager            |                | _ 0 X                                                 |
|-----------------------------|---------------------------|----------------|-------------------------------------------------------|
| €∋- Server I                | Manager • Dashboard       | • 🕲   🇗 Manage | Tools View Help                                       |
| E Dashboard                 | WELCOME TO SERVER MANAGER |                | Computer Management<br>Defragment and Optimize Drives |
| Local Server<br>All Servers | Configure this li         |                | Event Viewer<br>(SCSI Initiator                       |

#### Select AimBetter Agent:

|   | 9                  | Services                |                             |               |         |              | ×     |
|---|--------------------|-------------------------|-----------------------------|---------------|---------|--------------|-------|
| 1 | File Action View   | Help                    |                             |               |         |              |       |
| ł | 🗢 🌩 🔝 🖾            | ) 🕞 🛛 📰 🕨 🔳 🕪 👘         |                             |               |         |              |       |
|   | 🏩 Services (Local) | Services (Local)        |                             |               |         |              |       |
|   |                    | AimBetter Agent Service | Name 🗖                      | Description   | Status  | Startup Type | Log ^ |
| 1 |                    | -                       | 🕞 AimBetter Agent Service 👘 |               | Running | Automatic    | Aad   |
| 1 |                    | Stop the service        | Application Experience      | Processes a   |         | Manual (Trig | Loc = |
| f |                    | Kestart the service     | Application Identity        | Determines    |         | Manual (Trig | Loc   |
| I |                    | 1                       | Application Information     | Facilitates t |         | Manual       | Loc   |

#### Click on Restart:

|   | 9                  | Services                |                             |               |         | _ 0          | x     |
|---|--------------------|-------------------------|-----------------------------|---------------|---------|--------------|-------|
| 1 | File Action View   | Help                    |                             |               |         |              |       |
| ł | 🗢 🌩 🔝 🖾            | à 🗟 📲 🖬 🕨 🖬 🕪           |                             |               |         |              |       |
|   | 🍓 Services (Local) | Services (Local)        |                             |               |         |              |       |
|   |                    | AimBetter Agent Service | Name 🗖                      | Description   | Status  | Startup Type | Log ^ |
| 1 |                    |                         | 🔍 AimBetter Agent Service 👘 |               | Running | Automatic    | Aad   |
| 1 |                    | Stop the service        | Application Experience      | Processes a   |         | Manual (Trig | Loc 🗏 |
| ۱ |                    | Kestart the service     | Application Identity        | Determines    |         | Manual (Trig | Loc   |
|   |                    |                         | Application Information     | Facilitates t |         | Manual       | Loc   |

If there are any issues, you need to check the firewall settings.

#### Q: WMI is blocked:

# AimBetter

A: Review the documentation about WMI here.

In case no ping is possible, ask the system personnel to enable it via firewall or use the following link:

Attached is a link to a document for handling a server that has WMI problems:

# Q: Problem when adding instance:

A: It is possible that the problem is due to that the agent tries to contact the instance in port 1433 (Default port) but the configuration uses another port for security reasons.

A: Check the port of the instance and register is field 'server': the instance name, port number, for example: LAVIE, 54,116

To find the port used by the client, run the following script:

USE master GO xp\_readerrorlog 0, 1, N'Server is listening on' GO

## Q: AimBetter Service lead to high CPU Utilization:

A: There are two main factors that can cause a high levels of CPU utilization:

• Server Replication - In this case we create a situation in which we monitor two places.

The solution:

- There is no write permissions for the Agent.
- The solution:

Delete the log file, restart the service, and allow write privileges for the user that run the service.

## Q: How to connect to the relevant Instance by the appropriate port?

A: Sign in to SQL Server Configuration and you will identify the port number to connect to the SQL.

- SQL Server Configuration Manager  $\rightarrow$  SQL Server Network Configuration  $\rightarrow$ Protocols for SQL MSSQLSERVER  $\rightarrow$  TCP/IP  $\rightarrow$  TCP Port
- Try to connect to the SQL with the named Instance including the port number.

If the connection succeeds, you will copy the above address to AimBetter Configuration.

If you have any issues, please contact our support team at <u>International: +1 (650) 449-8622</u> Israel: +972 (73) 2313900

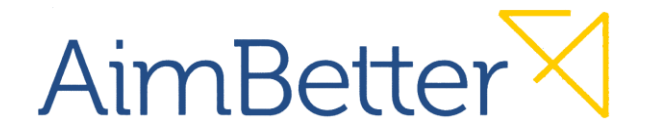

Agent Installation Guide

# Specifications

For details of the agent requirements and general specifications, see our documentation here